# **D-Link**<sup>®</sup>

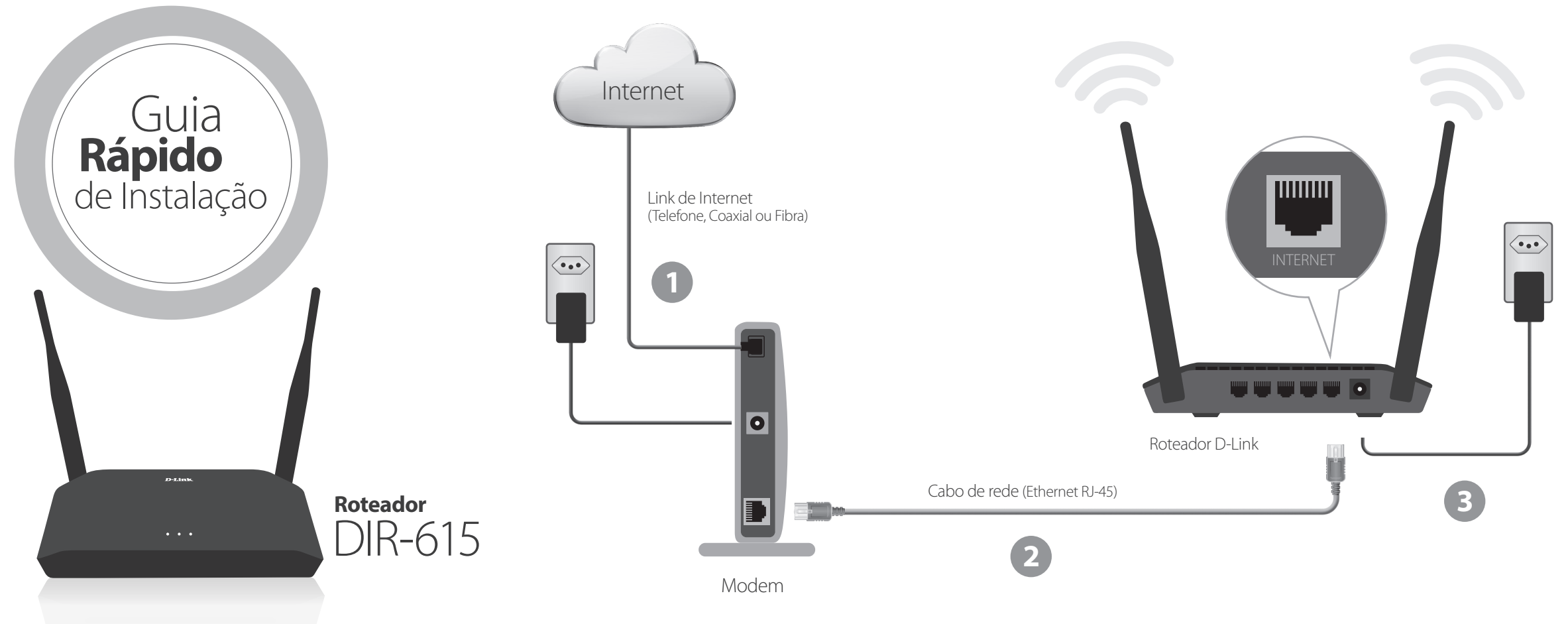

# INSTALAÇÃO EM 4 PASSOS

3

- Verifique se o modem está funcionando e se está conectado ao seu link de Internet
- 2 Conecte o seu modem ao roteador usando um Cabo de Rede Ethernet RJ-45; observe que a conexão deverá ser feita na porta INTERNET do roteador
  - Ligue o seu roteador em uma tomada elétrica (110V ou 220V); verifique se os indicadores luminosos do roteador se acendem

Com seu notebook, computador ou dispositivo móvel, localize a rede Wireless do roteador D-Link e realize a primeira conexão utilizando a tecnologia Wi-Fi; observe no **Cartão de Configurações** as principais informações sobre o roteador

### **CONTATOS - SUPORTE TELEFÔNICO**

Atendimento disponível de segunda a sexta das 9h às 19h

**São Paulo e Grande São Paulo:** 11 2755 69 50 **GO:** 4052 18 50 (Ligação local) **Nordeste:** 0800 70 24 104 **Demais cidades:** 4062 18 50 (Ligação local)

# CONFIGURAÇÕES DO ROTEADOR

Abra seu Navegador de Internet e digite **http://192.168.0.1** para acessar as configurações WEB do roteador

♦ ♦ <a href="http://192.168.0.1">http://192.168.0.1</a>

Clique na opção **Configuração > Assistente** para iniciar a instalação passo a passo

# **DEFINIÇÕES DE INTERNET**

Para clientes **NET** ou de provedores que oferecem conexão de **IP Dinâmico,** o acesso a Internet já estará funcionando de forma automática

Para clientes **VIVO, OI,** ou de provedores que usam conexão **PPPoE,** o acesso à Internet requer autenticação por **Nome de Usuário e Senha.** Insira as informações fornecidas por seu provedor de Internet.

| CONEXÃO PPPoE    |                         |
|------------------|-------------------------|
| Nome de usuário: | usuario@provedor.com.br |
| Senha:           | •••••                   |
| Confirmar Senha: | •••••                   |
|                  |                         |

# **SEGURANÇA WI-FI**

C

Ao concluir as definições de Internet, o Assistente solicitará modificações na rede Wireless do roteador

Digite (e anote) o **SSID** (Nome da Rede Wi-Fi) e **Chave** (Senha) para melhor segurança

| Configuração Fácil - Wireles                                                       | s                                                              |
|------------------------------------------------------------------------------------|----------------------------------------------------------------|
| SSID:<br>Canal:<br>Modo:<br>Largura do canal:                                      | D-Link_DIR-615<br>Auto ▼<br>2.4 GHz (B+G+N) ▼<br>Auto 20/40M ▼ |
| Segurança wireless:<br>Desabilitar Segur<br>WPA-PSK/WPA2-I<br>Chave:<br>hexadecima | ança<br>PSK AES<br>(8-63 caracteres ou 64 dígitos<br>ais)      |

**NOTA:** será necessário conectar-se novamente ao roteador a partir das novas definições da rede Wi-Fi

### ADMINISTRAÇÃO DO ROTEADOR

Para concluir, o Assistente pedirá que seja definida uma **Senha de Administração** para o Roteador

| DEFINA SUA SENHA    |       |
|---------------------|-------|
| Senha:              | ••••• |
| Confirme sua Senha: | ••••  |

# Cartão de Configurações Rede Wireless SSID Wi-Fi 2,4GHz: D-Link:DIR-615 Senha: (veja na etiqueta do produto) Página de Configurações do Roteador http://192.168.0.1 Nome de Usuário: Admin Senha: (deixar em branco para 1º acesso)

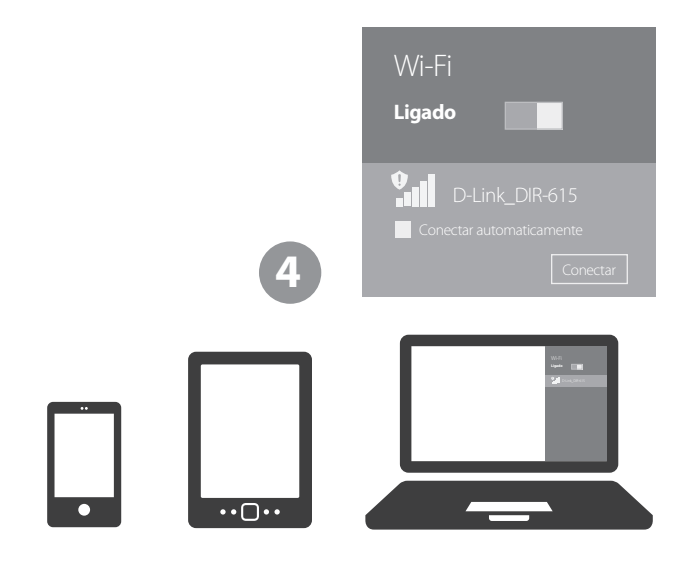

# GUIA DE SOLUÇÃO DE PROBLEMAS

### INTERNET NÃO ESTÁ FUNCIONANDO

a) Desligue e ligue seu modem e roteador e verifique a conexão

- b) Observe se sua placa de rede está configurada com endereço IP estático
- c) Verifique configurações de servidor PROXY em seu computador
- d) Redefina as configurações do roteador para o padrão de fábrica

e) Entre em contato com seu provedor de Internet ou com o suporte técnico da D-Link

### REDE WI-FI ESTÁ CAINDO OU OSCILANDO

a) Caso esteja próximo ao roteador, redefina as configurações do roteador para o padrão de fábrica e configure-o novamente

b) Caso esteja distante do roteador, recomendamos a compra de um Repetidor
Wireless ou Repetidor Powerline para melhorar o sinal em seu ambiente
c) Se o problema persistir, entre em contato com o suporte técnico da D-Link

#### ESQUECI A SENHA WI-FI

a) Utilize um cabo de rede para conectar seu computador ao roteador (portas LAN 1-4) e então digite em seu navegador o endereço **http://192.168.0.1** e clique sobre a opção Wireless - então altere a senha no campo 'Chave Pré-compartilhada' e clique no link Aplicar para salvar as configurações.

### REDEFINIR AS CONFIGURAÇÕES DO ROTEADOR PARA O PADRÃO DE FÁBRICA

Pressione por 10 segundos o botão RESET localizado atrás do roteador. **ATENÇÃO:** após este procedimento, as configurações atuais do produto serão perdidas. Siga novamente este guia de instalação para configurar seu roteador.

### ENTRE EM CONTATO

Este guia de instalação aborda configurações básicas do produto. Para outras informações sobre configurações avançadas, por favor acesse nosso site através do link http://www.dlink.com.br/contatos-suporte para acesso aos canais de CHAT e TELEFONE da D-Link.